240S4

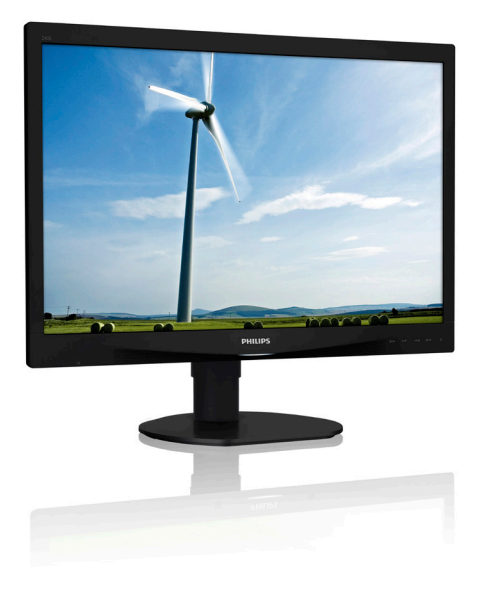

### www.philips.com/welcome

| NL | Gebruikershandleiding                       | 1  |
|----|---------------------------------------------|----|
|    | Klantenzorg en garantie                     | 19 |
|    | Problemen oplossen &<br>veelgestelde vragen | 26 |

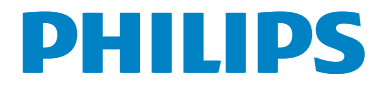

### Inhoudsopgave

| 1. | Belang  | grijk                            | 1         |
|----|---------|----------------------------------|-----------|
|    | 1.1 Vo  | oorzorgsmaatregelen en           |           |
|    | or      | nderhoud                         | 1         |
|    | 1.2 Be  | eschrijving van notaties         | 3         |
|    | 1.3 Ve  | erwijderen van product- en       |           |
|    | VE      | erpakkingsmateriaal              | 4         |
| 2. | De m    | onitor instellen                 | 5         |
|    | 2.1 In: | stallatie                        | 5         |
|    | 2.2 D   | e monitor bedienen               | 8         |
|    | 2.3 Ve  | erwijder de monitorvoet voorV    | ESA-      |
|    | m       | nontage                          | 11        |
| 2  |         |                                  | 40        |
| 3. | Beeld   | optimalisatie                    | 12        |
|    | 3,1 Sr  | nartimage                        | 21<br>د ۱ |
|    | 3.Z Sr  | nartContrast                     | 5         |
| 4. | Techn   | ische specificaties              | 14        |
|    | 4.1 Re  | esolutie & vooringestelde stande | en 17     |
| 5. | Voedii  | ngsbeheer                        |           |
|    | , ocali |                                  |           |
| 6. | Klante  | enzorg en garantie               | 19        |
|    | 6.1 H   | let beleid van Philips m.b.t.    |           |
|    | pi      | xeldefecten in platte            |           |
|    | be      | eeldschermen                     | 19        |
|    | 6.2 KI  | antenzorg en garantie            | 22        |
| 7. | Proble  | emen oplossen & veelgesteld      | le        |
|    | vrager  | n                                | 26        |
|    | 71 Pr   | roblemen oplossen                | 20        |
|    |         |                                  |           |

7.2 Algemene veelgestelde vragen .......27

### 1. Belangrijk

Deze elektronische gebruikershandleiding is bedoeld voor iedereen die de Philipsmonitor gebruikt. Neem uw tijd om deze gebruikershandleiding te lezen voordat u de monitor gebruikt. Deze bevat belangrijke informatie en opmerkingen betreffende de bediening van uw monitor.

Deze Philips-garantie is van toepassing, op voorwaarde dat het product op de juiste wijze gebruikt werd, in overeenstemming met de bedieningsinstructies en na overhandiging van de oorspronkelijke factuur of het ontvangstbewijs dat de datum van aankoop, de naam van de dealer en het productienummer van het product aangeeft.

### 1.1 Voorzorgsmaatregelen en onderhoud

### Waarschuwingen

Het gebruik van bedieningselementen, aanpassingen of procedures die niet in deze documentatie zijn vermeld, kunnen leiden tot blootstelling aan schokken, elektrische gevaren en/of mechanische gevaren.

Lees en volg deze instructies bij het aansluiten en gebruiken van uw computermonitor.

### Gebruik

- Plaats de monitor niet in rechtstreeks zonlicht, krachtige directe lampen en uit de buurt van andere warmtebronnen. Langdurige blootstelling aan een dergelijke omgeving kan verkleuring en schade aan de monitor opleveren.
- Verwijder eventuele voorwerpen die in ventilatieopeningen zouden kunnen vallen of een goede koeling van de elektronica van de monitor in de weg staan.
- Zorg ervoor dat de ventilatieopeningen op de kast niet worden afgesloten.

- Let er bij de plaatsing van de monitor op dat de stekker en het stopcontact gemakkelijk toegankelijk zijn.
- Als u de monitor uitschakelt door het netspanningssnoer of de gelijkspanningskabel los te nemen, dient u voor een normale werking 6 seconden te wachten alvorens het netspanningssnoer of de gelijkspanningskabel weer aan te sluiten.
- Gebruik altijd de door Philips meegeleverde, goedgekeurde voedingskabel. Als uw voedingskabel ontbreekt, neem dan contact op met uw lokale servicecentrum. (Zie Customer Care Consumer Information Center)
- Stel de monitor niet bloot aan heftige vibraties of krachtige impact tijdens het gebruik.
- Laat de monitor tijdens gebruik of vervoer nergens tegen botsen en laat de monitor niet vallen.

### Onderhoud

- Om uw monitor tegen mogelijke schade te beschermen, moet u geen zware druk op het LCD-scherm uitoefenen. Pak de monitor bij de rand vast als u hem wilt verplaatsen; til de monitor niet op met uw hand of vingers op het LCD-scherm.
- Haal de stekker uit het stopcontact als u van plan bent de monitor gedurende langere tijd niet te gebruiken.
- Haal de stekker uit het stopcontact als u de monitor wilt reinigen met een licht vochtige doek. Het scherm mag worden afgenomen met een droge doek als de monitor is uitgeschakeld. Gebruik voor de reiniging van uw monitor geen organische oplosmiddelen, zoals alcohol of vloeistoffen op basis van ammoniak.
- Stel de monitor ter voorkoming van elektrische schok of permanente schade aan het apparaat niet bloot aan stof, regen, water of een uitzonderlijk vochtige omgeving.

#### 1. Belangrijk

- Maak de monitor, als deze toch nat is geworden, zo snel mogelijk met een droge doek droog.
- Als er water of een andere stof van buitenaf in de monitor terechtkomt, schakel het apparaat dan direct uit en haal de stekker uit het stopcontact. Verwijder vervolgens het water of de andere stof en stuur de monitor naar een servicecentrum.
- Bewaar of gebruik de monitor niet op locaties die zijn blootgesteld aan hitte, direct zonlicht of extreme koude.
- Om de beste prestaties uit uw monitor te halen en lange tijd plezier te hebben van uw aankoop, dient u de monitor te gebruiken op een plaats die voldoet aan de volgende voorwaarden op het gebied van temperatuur en vochtigheid.
  - Temperatuur: 0-40°C 32-104°F
  - Vochtigheid: 20-80% relatieve luchtvochtigheid

### Belangrijke informatie betreffende inbranden/ spookbeelden

- Activeer altijd een programma met een bewegende schermbeveiliging wanneer u de monitor onbewaakt achterlaat. Activeer altijd een toepassing voor de periodieke schermvernieuwing als uw monitor ongewijzigde statische inhoud zal weergeven. Een ononderbroken weergave van stilstaande of statische beelden gedurende een langere periode kan een "ingebrand beeld", "nabeeld" of "schaduwbeeld" veroorzaken.
- "Inbranden", "nabeelden" of "spookbeelden" is een bekend verschijnsel in de technologie van LCD-schermen. In de meeste gevallen verdwijnt dit "ingebrand beeld", "nabeeld" of "schaduwbeeld" geleidelijk enige tijd nadat de voeding werd uitgeschakeld.

### Waarschuwing

Het niet inschakelen van schermbeveiliging of een toepassing die het scherm periodiek ververst, kan ernstige tekenen van "inbranden", "nabeelden" de "spookbeelden" veroorzaken, die niet verdwijnen en die niet hersteld kunnen worden. Dergelijke schade wordt niet door de garantie gedekt.

### Service

- Het deksel van de behuizing dient alleen te worden geopend door gekwalificeerd servicepersoneel.
- Als u een document voor reparatie of integratie nodig hebt, kunt u contact opnemen met uw lokale servicecentrum. (Zie het hoofdstuk "Consumer Information Center")
- Raadpleeg de "Technische specificaties" voor informatie over het transporteren.
- Laat uw monitor niet in een auto/kofferbak onder direct zonlicht achter.

### Opmerking

Raadpleeg een servicetechnicus als de monitor niet normaal werkt of als u er niet zeker van bent welke procedure u moet volgen als u de in deze handleiding gegeven bedieningsinstructies hebt opgevolgd.

### 1.2 Beschrijving van notaties

In de volgende paragrafen worden de notatiemethodieken beschreven die in dit document worden gebruikt.

# Opmerkingen, voorzorgsmaatregelen en waarschuwingen

In deze handleiding kunt u tekstblokken aantreffen die zijn voorzien van een pictogram en waarin de tekst vet of cursief is weergegeven. Deze alinea's bevatten opmerkingen, voorzorgsmaatregelen of waarschuwingen. Zij worden als volgt gebruikt:

### 

Dit pictogram vestigt de aandacht op belangrijke gegevens en adviezen die u kunnen helpen uw computersysteem effectiever te gebruiken.

### Voorzichtig

Dit pictogram wijst u op informatie waarin u wordt verteld hoe u mogelijke hardwarebeschadiging of dataverlies kunt vermijden.

### Waarschuwing

Dit pictogram wijst op risico's op lichamelijk letsel en op informatie over het voorkomen van dergelijke problemen.

Sommige waarschuwingen zijn in een andere lay-out weergegeven en niet van een pictogram voorzien. In zulke gevallen betreft het waarschuwingen die worden vermeld omdat dit door een regulerende instantie is voorgeschreven.

# 1.3 Verwijderen van product- en verpakkingsmateriaal

Voorschriften voor het verwijderen van afval van elektrische en elektronische apparatuur -AEEA

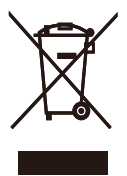

This marking on the product or on its packaging illustrates that, under European Directive 2012/19/EU governing used electrical and electronic appliances, this product may not be disposed of with normal household waste. You are responsible for disposal of this equipment through a designated waste electrical and electronic equipment collection. To determine the locations for dropping off such waste electrical and electronic, contact your local government office, the waste disposal organization that serves your household or the store at which you purchased the product.

Your new monitor contains materials that can be recycled and reused. Specialized companies can recycle your product to increase the amount of reusable materials and to minimize the amount to be disposed of.

All redundant packing material has been omitted. We have done our utmost to make the packaging easily separable into mono materials.

Please find out about the local regulations on how to dispose of your old monitor and packing from your sales representative.

# Taking back/Recycling Information for Customers

Philips establishes technically and economically viable objectives to optimize the environmental performance of the organization's product, service and activities. From the planning, design and production stages, Philips emphasizes the important of making products that can easily be recycled. At Philips, end-of-life management primarily entails participation in national take-back initiatives and recycling programs whenever possible, preferably in cooperation with competitors, which recycle all materials (products and related packaging material) in accordance with all Environmental Laws and taking back program with the contractor company.

Your display is manufactured with high quality materials and components which can be recycled and reused.

To learn more about our recycling program please visit

http://www.philips.com/a-w/about/sustainability. html

### 2. De monitor instellen

### 2.1 Installatie

### 1 Inhoud verpakking

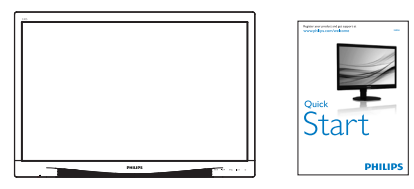

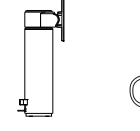

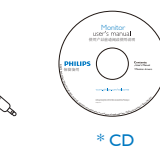

Audio

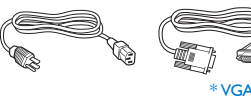

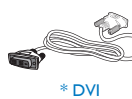

\*DP

\* Afhankelijk van het land

### 2 Installeer de voet

 Leg de monitor met het scherm omlaag op een effen oppervlak. Let op dat u het scherm niet krast of beschadigt.

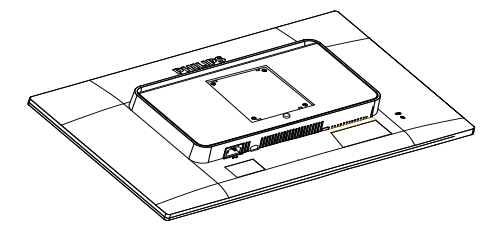

2. Klik de voet in het gebied voor de VESA-steun.

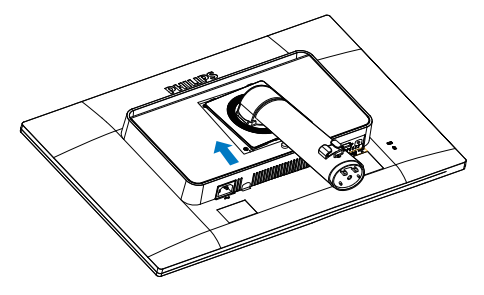

### 2. De monitor instellen

- 3. Houd de voet met twee handen vast.
  - Bevestig de voet voorzichtig op de staander tot de drie geleidepennen in de betreffende gaten steken.
  - (2) Draai de schroef op de onderkant van de voet met uw vingers aan zodat de kolom stevig op de voet staat.

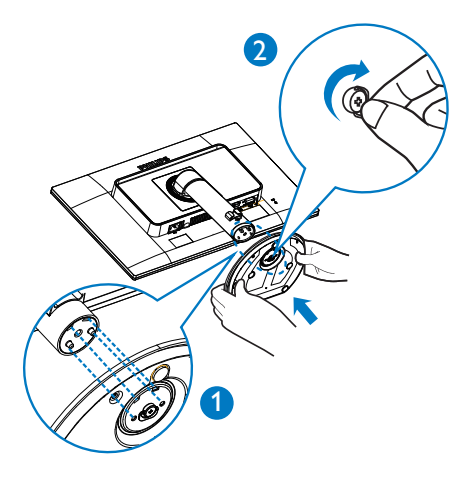

### 3 Aansluiten van uw monitor

### 240S4QM

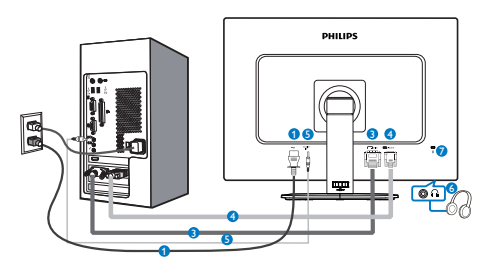

### 240S4QYM

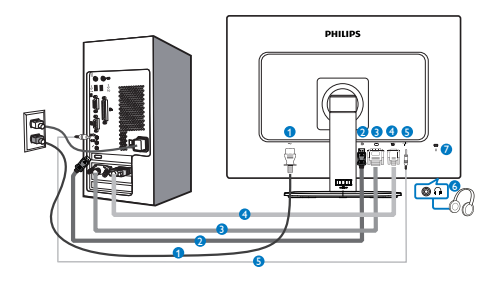

- 1 Voedingsingang
- 2 DisplayPort (240S4QYM)
- 3 DVI-ingang
- 4 VGA-ingang
- **5** Audio-ingang
- 6 Aansluiting oortelefoon
- 7 Kensington antidiefstalslot

### Aansluiten op de pc

- 1. Sluit de voedingskabel stevig aan op de achterkant van de monitor.
- 2. Schakel uw computer uit en haal de netvoedingskabel uit het stopcontact.
- Sluit de signaalkabel van de monitor aan op de videopoort op de achterzijde van uw computer.

- Sluit de netvoedingskabels van uw computer en van de monitor aan op een stopcontact.
- 5. Zet de computer en de monitor aan. Als er een beeld op de monitor verschijnt, is de installatie voltooid.

### 2.2 De monitor bedienen

### Beschrijving van de bedieningsknoppen

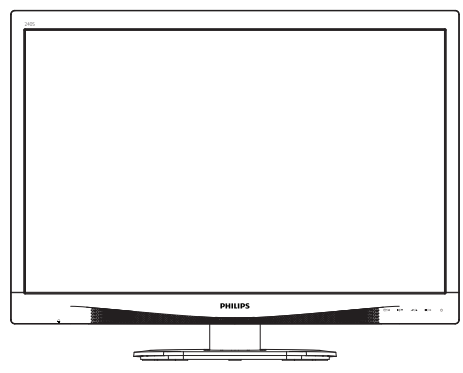

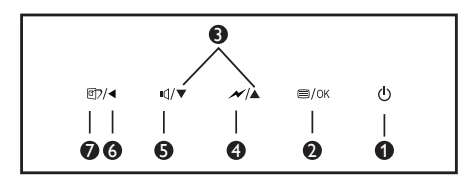

| 0 | ወ     | Schakel de monitor in en uit.                                                                                                    |
|---|-------|----------------------------------------------------------------------------------------------------|
| 2 | ■/OK  | Toegang tot het OSD-menu.<br>Bevestig de OSD-aanpassing.                                                                                                |
| 3 |       | Het OSD-menu aanpassen.                                                                                                    |
| 4 | N     | Selecteer het SmartPowerbedie-<br>ningsniveau.                                                                                                    |
| 6 | ľ     | Het volume van de luidspreker<br>aanpassen.                                                                                                    |
| 6 | •     | Terugkeren naar het vorige<br>OSD-niveau.                                                                                                    |
| 0 | ট্র্য | SmartImage-sneltoets. U kunt<br>kiezen uit 6 modi: Office<br>(Kantoor), Photo (Foto), Movie<br>(Film), Game (Spel), Economy<br>(Economie) en Off (Uit). |

### 2 Beschrijving van On-Screen Display

### Wat is een OSD (On-Screen Display)?

OSD (On-Screen Display) is een functie in alle Philips LCD-monitors. Met deze functie kan een eindgebruiker de schermprestaties aanpassen of functies van de monitors direct selecteren via een instructievenster op het scherm. Een gebruiksvriendelijke OSD-interface zoals hieronder; wordt weergegeven:

### 240S4QM

|              | VGA |  |
|--------------|-----|--|
| - Input      |     |  |
| Picture      |     |  |
|              |     |  |
| Audio        |     |  |
|              |     |  |
| Color        |     |  |
|              |     |  |
| ••• Language |     |  |
|              |     |  |
| •            |     |  |

### 240S4QYM

| Input    | VGA •<br>DVI •     |
|----------|--------------------|
| Picture  | DisplayPort •<br>• |
| Audio    | •                  |
| Color    |                    |
| Language |                    |
| •        |                    |

### Eenvoudige basisinstructies op de bedieningsknoppen

In het bovenstaande OSD kunt u op de knoppen  $\checkmark \blacktriangle$  op de schuine kant van de monitor drukken om de cursor te verplaatsen en op **OK** drukken om de keuze of wijziging te bevestigen.

### Het OSD-menu

Hieronder vindt u een algemeen overzicht van de structuur van On-Screen Display. U kunt dit als referentie gebruiken als u later met de verschillende aanpassingen werkt.

| Main menu      | Sub menu                                                                                    |                                                                                                    |  |
|----------------|---------------------------------------------------------------------------------------------|----------------------------------------------------------------------------------------------------|--|
| Input          | U VGA                                                                                       |                                                                                                    |  |
|                | DVI                                                                                         |                                                                                                    |  |
|                | DisplayPort (240S4Q                                                                         | YM)                                                                                                    |  |
| - Picture      | Picture Format                                                                              | — Wide screen, 4:3                                                                                                    |  |
|                | Brightness                                                                                  | <u> </u>                                                                                                    |  |
|                | - Contrast                                                                                  | 0~100                                                                                                    |  |
|                | Sharpness                                                                                   | 0~100 (240S4QYM)                                                                                                    |  |
|                |                                                                                             | — Off, Fast , Faster, Fastest                                                                                                    |  |
|                |                                                                                             | Off, On                                                                                                    |  |
|                | Gamma                                                                                       | 1.8, 2.0, 2.2, 2.4, 2.6                                                                                                    |  |
|                | <ul> <li>Pixel Orbiting</li> </ul>                                                          | Off, On                                                                                                    |  |
|                | OverScan                                                                                    | Off, On (240S4QYM)                                                                                                    |  |
| - Audio        | Volume                                                                                      | <u> </u>                                                                                                    |  |
|                |                                                                                             | On, Off                                                                                                    |  |
|                | - Mute                                                                                      | - Off, On                                                                                                    |  |
|                | Audio Source                                                                                | <ul> <li>Audio In, DisplayPort<br/>(240S4QYM)</li> </ul>                                                                                                    |  |
| — Color        | Color Temperature                                                                           | — 5000K, 6500K, 7500K,<br>8200K, 9300K, 11500K                                                                                                    |  |
|                | - sRGB                                                                                      |                                                                                                    |  |
|                | User Define                                                                                 | Red: 0~100                                                                                                    |  |
|                |                                                                                             |                                                                                                    |  |
|                |                                                                                             | Blue: 0~100                                                                                                    |  |
| — Language     | — English, Deutsch, Esp<br>Maryar, Nederlands,<br>Polski, Русский, Sven<br>Українська, 简体中文 | English, Deutsch, Español, Ελληνική, Français, Italiano,<br>Maryar, Nederlands, Português, Português do Brasil,<br>Polski, Ργοσική, Svenska, Suomi, Türkçe, Čeština,<br>Vogainecka: 茴依中文: 醫論中文: 日本語, 한국어 |  |
| — OSD Settings | Horizontal                                                                                  | 0~100                                                                                                    |  |
|                | Vertical                                                                                    | <u> </u>                                                                                                    |  |
|                | - Transparency                                                                              | Off, 1, 2, 3, 4                                                                                                    |  |
|                | OSD Time Out                                                                                | 5s, 10s, 20s, 30s, 60s                                                                                                    |  |
| Setup          | Auto                                                                                        |                                                                                                    |  |
|                | - Power LED                                                                                 | 0, 1, 2, 3, 4                                                                                                    |  |
|                | - H.Position                                                                                | 0~100                                                                                                    |  |
|                | V.Position                                                                                  |                                                                                                    |  |
|                | Phase                                                                                       | 0~100                                                                                                    |  |
|                | Clock                                                                                       | 0~100                                                                                                    |  |
|                | Resolution Notification                                                                     | on — On, Off                                                                                                    |  |
|                | Reset                                                                                       | - Yes, No                                                                                                    |  |
|                | Information                                                                                 |                                                                                                    |  |

### 3 Melding van de resolutie

Deze monitor is ontworpen voor optimale prestaties met zijn oorspronkelijke resolutie, 1920 × 1200 bij 60 Hz. Wordt de monitor ingeschakeld met een andere resolutie, dan verschijnt er een melding op het scherm: Use 1920 × 1200 @ 60 Hz for best results (Gebruik 1920 × 1080 bij 60 Hz voor het beste resultaat).

Dit bericht kan worden uitgeschakeld onder Setup (Instellingen) in het OSD-menu.

### Hoogteafstelling

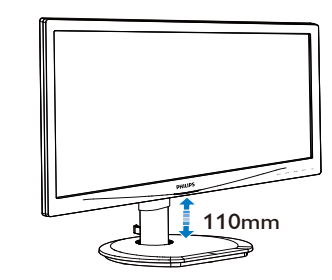

### Roteren

### 4 Fysieke functie

### Kantelen

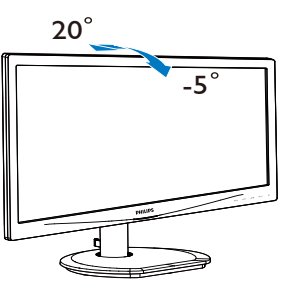

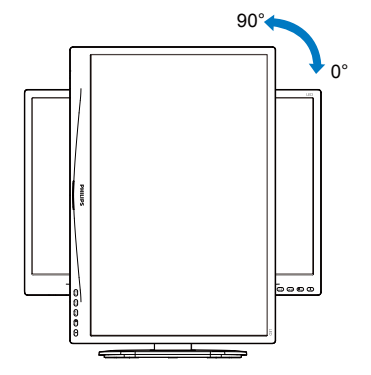

### Draaien

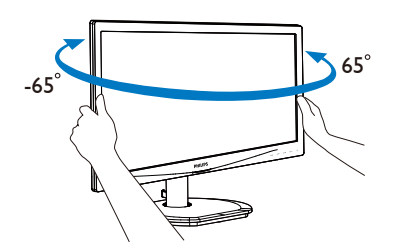

### 2.3 Verwijder de monitorvoet voor VESA-montage

Volg de onderstaande instructies voordat u begint met het demonteren van de monitorvoet, om eventuele schade of letsel te voorkomen.

1. Leg de monitor met het scherm omlaag op een effen oppervlak. Let op dat u het scherm niet krast of beschadigt.

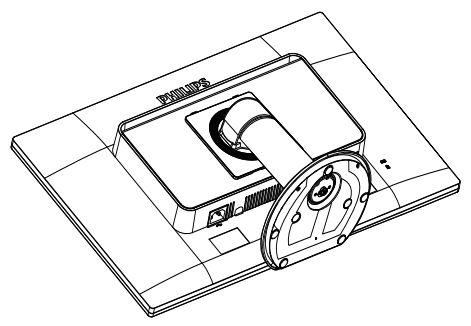

2. Verwijder de schroeven van de scharnierkap.

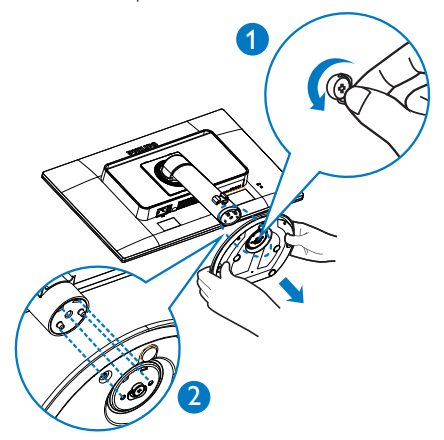

3. Houd de ontgrendelknop ingedrukt, kantel de voet en schuif deze naar buiten.

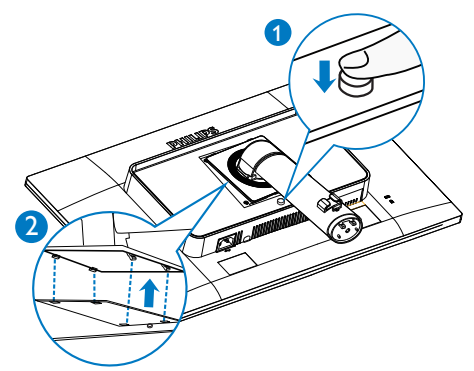

4. Verwijder de monitorvoet.

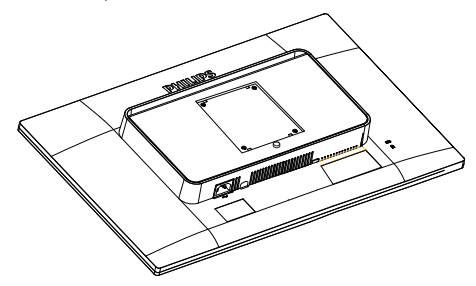

### Opmerking

Deze monitor ondersteunt een 100 mm × 100 mm montageinterface.

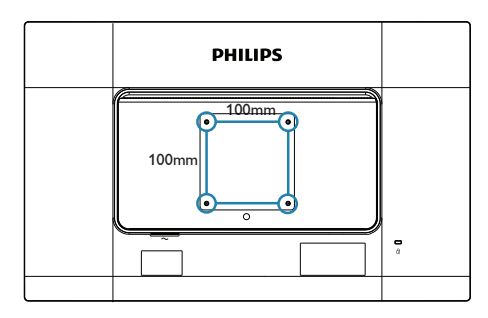

### 3. Beeldoptimalisatie

### 3.1 SmartImage

### 1 Wat is het?

SmartImage geeft voorinstellingen die de weergave optimaliseren voor verschillende soorten inhoud, waarbij de helderheid, contrast, kleur en scherpte dynamisch in real time worden aangepast. Wanneer u werkt met teksttoepassingen, beelden weergeeft of een video bekijkt, biedt Philips SmartImage fantastische, geoptimaliseerde monitorprestaties.

### 2 Waarom heb ik het nodig?

U wilt een monitor die een geoptimaliseerde weergave biedt van al uw favoriete inhoudstypes. De SmartImage-software past de helderheid, het contrast, de kleur en de scherpte dynamisch aan in real time om de kijkervaring met uw monitor te verbeteren.

### 3 Hoe werkt het?

SmartImage is een exclusieve, toonaangevende technologie van Philips die de inhoud op uw scherm analyseert. Op basis van het scenario dat u selecteert, verbetert SmartImage op een dynamische manier het contrast, de kleur, de verzadiging en de scherpte van beelden om de weergegeven inhoud te verbeteren, en dit alles in real time met één druk op de knop.

### 4 Hoe activeer ik SmartImage?

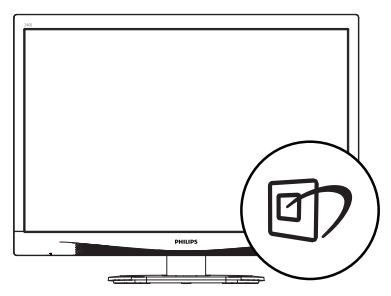

1. Druk op 🗇 om SmartImage op het scherm te tonen.

- Druk op ▼ ▲ om te schakelen tussen Office (Kantoor), Photo (Foto), Movie (Film), Game (Spel), Economy (Economie) en Off (Uit).
- Het SmartImage-OSD blijft gedurende 5 seconden op het scherm. U kunt ook op "OK" drukken om te bevestigen.

U hebt de keuze tussen zes standen: Office (Kantoor), Photo (Foto), Movie (Film), Game (Spel), Economy (Economie) en Off (Uit).

| SmartImage |
|------------|
| Office     |
| Photo      |
| Movie      |
|            |
| Economy    |
| Off        |

- Office (Kantoor): Verbetert de tekst en houdt de helderheid laag voor een betere leesbaarheid en minder belasting op de ogen. Hiermee wordt de leesbaarheid en de productiviteit aanmerkelijk verbeterd terwijl u werkt met spreadsheets, PDFbestanden, gescande artikelen en andere gebruikelijke kantoortoepassingen.
- Photo (Foto): Dit profiel combineert kleurverzadiging, dynamisch contrast en scherpte voor het weergeven van foto's en andere beelden met een opmerkelijke helderheid in levendige kleuren – zonder spookbeelden en fletse kleuren.
- Movie (Film): Verbeterde helderheid, diepere kleurverzadiging, dynamisch contrast en een messcherp beeld toont alle details in de donkere partijen van uw video's zonder dat de kleuren verdwijnen in de lichtere partijen van het beeld. Er blijven dynamische natuurlijke waarden voor de ultieme videoweergave.
- Game (Spel): Schakel het overdrive-circuit uit voor de beste reactietijd, verminder

#### 3. Beeldoptimalisatie

gekartelde randen voor snel bewegende objecten op het scherm, verbeter de contrastverhouding voor een helder en donker schema. Dit profiel biedt de beste spelervaring voor gamers.

- Economy (Economie): In dit profiel worden helderheid en contrast bijgesteld en de verlichting verbeterd voor de juiste weergave van dagelijkse kantoortoepassingen en minder energieverbruik.
- Off (Uit): Geen optimalisatie door SmartImage.

### 3.2 SmartContrast

### 1 Wat is het?

Unieke technologie die de getoonde gegevens dynamisch analyseert en automatisch de contrastverhouding van een monitor optimaliseert voor maximale helderheid en genot, met een hogere verlichting voor heldere, scherpere en duidelijke beelden of juist minder verlichting voor beelden op een donkere achtergrond.

### 2 Waarom heb ik het nodig?

U wilt de beste visuele heldergheid en het beste zichtcomfort, ongeacht welke gegevens u toont. SmartContrast stelt het contrast en de achtergrondverlichting dynamisch bij voor een helder, duidelijk en scherp spel of videobeeld en een duidelijk leesbare tekst voor het kantoor. Door het energieverbruik te verminderen, bespaart u energie en verlengt u de levensduur van de monitor.

### 3 Hoe werkt het?

Wanneer u SmartContrast activeert, analyseert deze de inhoud die u weergeeft in real time om kleuren aan te passen en de intensiteit van de achtergrondverlichting te beheren. Deze functie zal het contrast dynamisch verbeteren voor een fantastische entertainmentervaring tijdens het weergeven van video's of het spelen van games.

## 4. Technische specificaties

| Beeld/Weergave                                                                                          |                                                                                                    |  |  |
|----------------------------------------------------------------------------------------------------|----------------------------------------------------------------------------------------------------|--|--|
| Schermtype monitor                                                                                      | IPS-technologie                                                                                                    |  |  |
| Achtergrondverlichting                                                                                  | LED                                                                                                    |  |  |
| Beeldschermformaat                                                                                      | 24" ( 61cm)                                                                                                    |  |  |
| Beeldverhouding                                                                                         | 16:10                                                                                                    |  |  |
| Pixelpitch                                                                                              | 0,270 × 0,270 mm                                                                                                    |  |  |
| SmartContrast                                                                                           | 20.000.000:1                                                                                                    |  |  |
| Responstijd                                                                                             | 14 ms (GtG)                                                                                                    |  |  |
| SmartResponse                                                                                           | 5ms (GtG)                                                                                                    |  |  |
| Optimale resolutie                                                                                      | 1920 × 1200 @ 60Hz                                                                                                    |  |  |
| Kijkhoek                                                                                                | 178° (H) / 178° (V) @ C/R ≥ 10                                                                                                    |  |  |
| Beeldschermkleuren                                                                                      | 16,7 M                                                                                                    |  |  |
| Beeldverbetering                                                                                        | SmartImage                                                                                                    |  |  |
| Verticale vernieuwingsfrequentie                                                                        | 56 - 76 Hz                                                                                                    |  |  |
| Horizontale frequentie                                                                                  | 30 - 83 kHz                                                                                                    |  |  |
| sRGB                                                                                                    | JA                                                                                                    |  |  |
| Flicker-free                                                                                            | JA                                                                                                    |  |  |
| Aansluitingen                                                                                           |                                                                                                    |  |  |
| Signaalingang                                                                                           | DisplayPort(240S4QYM), DVI (digitaal), VGA (analoog)                                                                                                    |  |  |
| Ingangssignaal                                                                                          | Aparte sync, Sync op groen                                                                                                    |  |  |
| Audio in/uit                                                                                            | PC audio-in, hoofdtelefoon uit                                                                                                    |  |  |
| Gemak                                                                                                   |                                                                                                    |  |  |
| Ingebouwde speakers                                                                                     | 1.5 W (Bovenstaand) × 2                                                                                                    |  |  |
| Gebruiksgemak                                                                                           | Imp/ ■ / ▼                                                                                                    |  |  |
| OSD-talen                                                                                               | Engels, Duits, Spaans, Grieks, Frans, Italiaans, Hongaars,<br>Nederlands, Portugees, Braziliaans Portugees, Pools, Russisch,<br>Zweeds, Fins, Türkçe, Tsjechisch, Oekraiens, Vereenvoudigd<br>Chinees, Traditioneel Chinees, Japans, Koreaans |  |  |
|                                                                                                    | Zweeds, Fins, Türkçe, Tsjechisch, Oekraiens, Vereenvoudigd<br>Chinees, Traditioneel Chinees, Japans, Koreaans                                                                                                    |  |  |
| Andere voordelen                                                                                        | Zweeds, Fins, Türkçe, Tsjechisch, Oekraiens, Vereenvoudigd<br>Chinees, Traditioneel Chinees, Japans, Koreaans<br>Kensington-slot                                                                                                    |  |  |
| Andere voordelen<br>Plug & Play-compatibiliteit                                                         | Zweeds, Fins, Türkçe, Tsjechisch, Oekraiens, Vereenvoudigd<br>Chinees, Traditioneel Chinees, Japans, Koreaans<br>Kensington-slot<br>DDC/Cl, sRGB, Windows 10/8.1/8/7, Mac OSX                                                                 |  |  |
| Andere voordelen<br>Plug & Play-compatibiliteit<br>Standaard                                            | Zweeds, Fins, Türkçe, Tsjechisch, Oekraiens, Vereenvoudigd<br>Chinees, Traditioneel Chinees, Japans, Koreaans<br>Kensington-slot<br>DDC/Cl, sRGB, Windows 10/8.1/8/7, Mac OSX                                                                 |  |  |
| Andere voordelen<br>Plug & Play-compatibiliteit<br>Standaard<br>Kantelen                                | Zweeds, Fins, Türkçe, Tsjechisch, Oekraiens, Vereenvoudigd<br>Chinees, Traditioneel Chinees, Japans, Koreaans<br>Kensington-slot<br>DDC/Cl, sRGB, Windows 10/8.1/8/7, Mac OSX                                                                 |  |  |
| Andere voordelen<br>Plug & Play-compatibiliteit<br>Standaard<br>Kantelen<br>Draaien                     | Zweeds, Fins, Türkçe, Tsjechisch, Oekraiens, Vereenvoudigd<br>Chinees, Traditioneel Chinees, Japans, Koreaans<br>Kensington-slot<br>DDC/Cl, sRGB, Windows 10/8.1/8/7, Mac OSX<br>-5 / +20<br>-65/+65                                          |  |  |
| Andere voordelen<br>Plug & Play-compatibiliteit<br>Standaard<br>Kantelen<br>Draaien<br>Hoogteafstelling | Zweeds, Fins, Türkçe, Tsjechisch, Oekraiens, Vereenvoudigd<br>Chinees, Traditioneel Chinees, Japans, Koreaans<br>Kensington-slot<br>DDC/Cl, sRGB, Windows 10/8.1/8/7, Mac OSX<br>-5 / +20<br>-65/+65<br>110mm                                 |  |  |

### 240S4QM

| Voeding         |                    |                    |                    |
|-----------------|--------------------|--------------------|--------------------|
|                 | Netvoeding 100 V   | Netvoeding 115 V   | Netvoeding 230 V   |
| Consumptie      | wisselspanning, 50 | wisselspanning, 60 | wisselspanning, 50 |
|                 | Hz                 | Hz                 | Hz                 |
| Normaal gebruik | 29,7 W (std.)      | 29,8 W (std.)      | 29,9 W (std.)      |

4. Technische specificaties

| Slaapstand (Stand-by)    | <0,3 W (std.)                                            | <0,3 W (std.)                                | <0,3 W (std.)                                |
|--------------------------|----------------------------------------------------------|----------------------------------------------|----------------------------------------------|
| Off                      | <0,3 W (std.)                                            | <0,3 W (std.)                                | <0,3 W (std.)                                |
| Warmtedissipatie*        | Netvoeding 100 V<br>wisselspanning, 50<br>Hz             | Netvoeding 115 V<br>wisselspanning, 60<br>Hz | Netvoeding 230 V<br>wisselspanning, 50<br>Hz |
| Normaal bedrijf          | 101,37 BTU/u<br>(std.)                                   | 101,71 BTU/u<br>(std.)                       | 102,05 BTU/u<br>(std.)                       |
| Slaapstand (Stand-by)    | <1,02 BTU/u (std.)                                       | <1,02 BTU/u (std.)                           | <1,02 BTU/u (std.)                           |
| Off                      | <1,02 BTU/u (std.)                                       | <1,02 BTU/u (std.)                           | <1,02 BTU/u (std.)                           |
| Ingeschakeld (Eco-modus) | 17,3 W (std.)                                            |                                              |                                              |
| LED-indicator voeding    | Ingeschakeld: Wit, Stand-by/Slaapstand: Wit (knipperend) |                                              |                                              |
| Voeding                  | Ingebouwd 100-240 V wisselspanning, 50-60 Hz             |                                              |                                              |

### 240S4QYM

| Voeding                               |                                                          |                                              |                                              |
|---------------------------------------|----------------------------------------------------------|----------------------------------------------|----------------------------------------------|
| Consumptie                            | Netvoeding 100 V<br>wisselspanning, 50<br>Hz             | Netvoeding 115 V<br>wisselspanning, 60<br>Hz | Netvoeding 230 V<br>wisselspanning, 50<br>Hz |
| Normaal gebruik                       | 26,6 W (std.)                                            | 26,7 W (std.)                                | 26,8 W (std.)                                |
| Slaapstand (Stand-by)                 | <0,3 W (std.)                                            | <0,3 W (std.)                                | <0,3 W (std.)                                |
| Off                                   | <0,3 W (std.)                                            | <0,3 W (std.)                                | <0,3 W (std.)                                |
| Warmtedissipatie*                     | Netvoeding 100 V<br>wisselspanning, 50<br>Hz             | Netvoeding 115 V<br>wisselspanning, 60<br>Hz | Netvoeding 230 V<br>wisselspanning, 50<br>Hz |
| Normaal bedrijf                       | 90,78 BTU/u (std.)                                       | 91,13 BTU/u (std.)                           | 91,47 BTU/u (std.)                           |
| Slaapstand (Stand-by)                 | <1,02 BTU/u (std.)                                       | <1,02 BTU/u (std.)                           | <1,02 BTU/u (std.)                           |
| Off                                   | <1,02 BTU/u (std.)                                       | <1,02 BTU/u (std.)                           | <1,02 BTU/u (std.)                           |
| Ingeschakeld (Eco-modus)              | 12,3 W (std.)                                            |                                              |                                              |
| LED-indicator voeding                 | Ingeschakeld: Wit, Stand-by/Slaapstand: Wit (knipperend) |                                              |                                              |
| Voeding                               | Ingebouwd 100-240                                        | V wisselspanning, 50-60                      | ) Hz                                         |
| Afmetingen                            |                                                          |                                              |                                              |
| Product met voet (BxHxD)              | 555 X 543 X 227 mi                                       | m                                            |                                              |
| Product zonder voet (BxHxD)           | 555 X 388 X 65 mm                                        | 1                                            |                                              |
| Product met verpakking<br>(BxHxD)     | 615 X 487 X 180 mm                                       |                                              |                                              |
| Gewicht                               |                                                          |                                              |                                              |
| Product met voet                      | 6,34 kg                                                  |                                              |                                              |
| Product zonder voet                   | 4,48 kg                                                  |                                              |                                              |
| Product met verpakking                | 8,48 kg                                                  |                                              |                                              |
| Bedrijfsconditie                      |                                                          |                                              |                                              |
| Temperatuurbereik (in werking)        | 0 °C tot 40 °C                                           |                                              |                                              |
| Relatieve vochtigheid<br>(in werking) | 20% tot 80%                                              |                                              |                                              |
| Atmosferische druk (in werking)       | 700 tot 1060hPa                                          |                                              |                                              |

4. Technische specificaties

| Temperatuurbereik<br>(Niet in bedrijf)     | -20 °C tot 60 °C                                                                  |
|--------------------------------------------|-----------------------------------------------------------------------------------|
| Relatieve vochtigheid<br>(Niet in bedrijf) | 10% tot 90%                                                                       |
| Atmosferische druk<br>(Niet in bedrijf)    | 500 tot 1060hPa                                                                   |
| Milieu                                     |                                                                                   |
| ROHS                                       | JA                                                                                |
| EPEAT                                      | Gold ( <u>www.epeat.net</u> )                                                     |
| Verpakking                                 | 100% recyclebaar                                                                  |
| Specifieke substanties                     | 100% PVC-/BFR-vrije behuizing                                                     |
| EnergyStar                                 | JA                                                                                |
| Compliantie en standaarden                 |                                                                                   |
| Regelgevende goedkeuringen                 | CE Mark, FCC Class B, SEMKO, UL/cUL, CU-EAC,<br>TCO-certificaat, TUV-GS, TUV-ERGO |
| Behuizing                                  |                                                                                   |
| Kleur                                      | Zwart/Zilver                                                                      |
| Deklaag                                    | Patroon                                                                           |

### Opmerking

- 1. EPEAT Gold of Silver is alleen geldig waar Philips het product registreert. Bezoek <u>www.epeat.net</u> voor de registratiestatus in uw land.
- 2. Deze gegevens kunnen worden gewijzigd zonder kennisgeving. Ga naar <u>www.philips.com/support</u> om de laatste versie van de folder te downloaden.
- 3. De slimme reactietijd is de optimale waarde van GtG- of GtG (BW)-tests.

# 4.1 Resolutie & vooringestelde standen

### 1 Maximale resolutie

1920 × 1200 bij 60 Hz (analoge ingang) 1920 × 1200 bij 60 Hz (digitale ingang)

### 2 Aanbevolen resolutie

1920 × 1200 bij 60 Hz (digitale ingang)

| H. freq (kHz) | Resolution<br>(Resolutie) | V. freq (Hz) |
|---------------|---------------------------|--------------|
| 31,47         | 720×400                   | 70,09        |
| 31,47         | 640x480                   | 59,94        |
| 35,00         | 640×480                   | 66,67        |
| 37,86         | 640×480                   | 72,81        |
| 37,50         | 640×480                   | 75,00        |
| 37,88         | 800×600                   | 60,32        |
| 46,88         | 800×600                   | 75,00        |
| 48,36         | 1024×768                  | 60,00        |
| 60,02         | 1024×768                  | 75,03        |
| 44,77         | 1280×720                  | 59,86        |
| 63,89         | 1280×1024                 | 60,02        |
| 79,98         | 1280×1024                 | 75,03        |
| 55,94         | 1440×900                  | 59,89        |
| 70,64         | 1440×900                  | 74,98        |
| 64,67         | 1680×1050                 | 59,88        |
| 65,29         | 1680×1050                 | 59,95        |
| 66,59         | 1920×1080                 | 59,93        |
| 74,04         | 1920×1200                 | 59,95        |
| 67,50         | 1920×1080                 | 60,00        |
| 75,00         | 1600×1200                 | 60,00        |

### G Opmerking

Houd er rekening mee dat het scherm het beste resultaat geeft bij de eigen resolutie van 1920  $\times$  1200 bij 60Hz. Gebruik voor de beste weergavekwaliteit de aanbevolen resolutie.

### 5. Voedingsbeheer

Als uw computer is uitgerust met een VESA DPM-compatibele grafische kaart of de daarbij behorende software, kan de monitor automatisch het energieverbruik verminderen als deze niet in gebruik is. Komt er dan invoer van een toetsenbord, muis of ander invoerapparaat, wordt de monitor automatisch geactiveerd. Onderstaande tabel toont het energieverbruik en de wijze waarop de energiebesparing gesignaleerd wordt:

### 240S4QM

| Definitie van energieverbruik |       |        |        |                             |                   |
|-------------------------------|-------|--------|--------|-----------------------------|-------------------|
| VESA-stand                    | Video | H-sync | V-sync | Opgenomen<br>vermogen       | Led-kleur         |
| Actief                        | AAN   | Ja     | Ja     | 29,8 W (std.)<br>48 W (Max) | Wit               |
| Slaapstand<br>(Stand-by)      | UIT   | Nee    | Nee    | <0,3 W                      | Wit<br>(knippert) |
| Uitschakelen                  | UIT   | -      | -      | <0,3 W                      | UIT               |

### 240S4QYM

| Definitie van energieverbruik |       |        |        |                               |                   |
|-------------------------------|-------|--------|--------|-------------------------------|-------------------|
| VESA-stand                    | Video | H-sync | V-sync | Opgenomen<br>vermogen         | Led-kleur         |
| Actief                        | AAN   | Ja     | Ja     | 26,7 W (std.)<br>31,6 W (Max) | Wit               |
| Slaapstand<br>(Stand-by)      | UIT   | Nee    | Nee    | <0,3 W                        | Wit<br>(knippert) |
| Uitschakelen                  | UIT   | -      | -      | <0,3 W                        | UIT               |

De volgende instelling wordt gebruikt om het stroomverbruik op deze monitor te meten.

- Oorspronkelijke resolutie: 1920 × 1200
- Contrast: 50%
- Helderheid: 100%
- Kleurtemperatuur: 6500k met volledig wit patroon

### Opmerking

Deze gegevens kunnen worden gewijzigd zonder kennisgeving.

### 6. Klantenzorg en garantie

### 6.1 Het beleid van Philips m.b.t. pixeldefecten in platte beeldschermen

Philips streeft ernaar producten van de hoogste kwaliteit te leveren. Wij gebruiken een aantal van de meest geavanceerde productieprocessen in de branche en oefenen strikte kwaliteitscontrole uit. Defecte pixels of subpixels op de TFT-schermen die voor platte monitorschermen gebruikt worden, zijn echter soms niet te vermijden. Geen enkele fabrikant kan garanderen dat alle schermen vrij zijn van pixeldefecten, maar Philips garandeert dat elke monitor die een onaanvaardbaar aantal defecten heeft, onder garantie zal worden gerepareerd of vervangen. Deze mededeling geeft uitleg over de verschillende soorten pixeldefecten en definieert het aanvaardbare defectenniveau voor elk soort. Om in aanmerking te komen voor reparatie of vervanging onder garantie, moet het aantal defecte pixels op een TFT-scherm deze aanvaardbare niveaus overstijgen. Bijvoorbeeld niet meer dan 0,0004 % van de subpixels in een monitor mag defect zijn. Omdat sommige soorten of combinaties van pixeldefecten eerder opgemerkt worden dan anderen, stelt Philips bovendien de kwaliteitsnormen daarvoor nog hoger. Deze garantie is wereldwijd geldig.

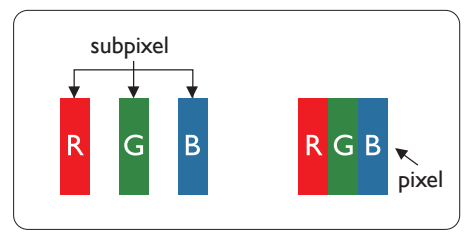

### Pixels en subpixels

Een pixel, of beeldelement, is samengesteld uit drie subpixels in de hoofdkleuren rood, groen en blauw. Een groot aantal pixels samen vormen een beeld. Wanneer alle subpixels van een pixel verlicht zijn, verschijnen de drie gekleurde subpixels samen als een enkele witte pixel. Wanneer ze allemaal donker zijn, verschijnen de drie gekleurde subpixels samen als één zwarte pixel. Andere combinaties van verlichte en donkere subpixels verschijnen als enkele pixels van andere kleuren.

### Soorten pixeldefecten

Pixel- en subpixeldefecten verschijnen op verschillende manieren op het scherm. Er zijn twee categorieën pixeldefecten en een aantal verschillende soorten subpixeldefecten in elke categorie.

### Lichte punt-defecten

Lichte punten verschijnen als pixels of subpixels die altijd verlicht of 'aan' staan. Dit betekent dat een licht punt een subpixel is die duidelijk afsteekt op het scherm als de monitor een donker patroon weergeeft. Dit zijn de mogelijke soorten defecten van lichte punten.

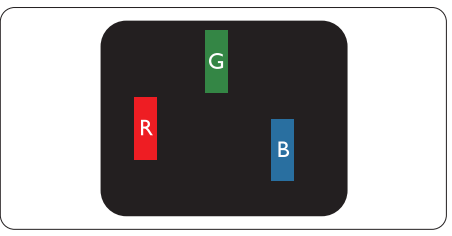

Eén verlichte rode, groene of blauwe subpixel.

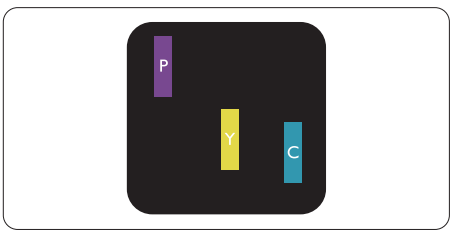

Twee naast elkaar gelegen verlichte subpixels:

- rood + blauw = paars
- rood + groen = geel
- groen + blauw = cyaan (lichtblauw)

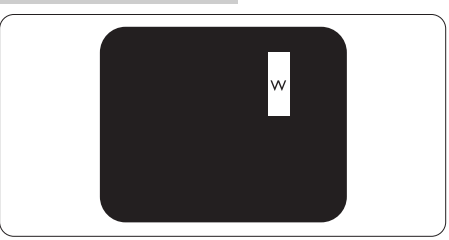

Drie naast elkaar gelegen verlichte subpixels (één witte pixel).

### Opmerking

Een rood of blauw licht punt moet meer dan 50 procent helderder zijn dan aangrenzende punten, terwijl een groen licht punt 30 procent helderder is dan aangrenzende punten.

### Zwarte punt-defecten

Zwarte punten verschijnen als pixels of subpixels die altijd donker of 'uit' staan. Dat wil zeggen dat een zwarte pixel een subpixel is die op het scherm opvalt als de monitor een lichtpatroon weergeeft. Dit zijn de mogelijke soorten zwarte punt-defecten.

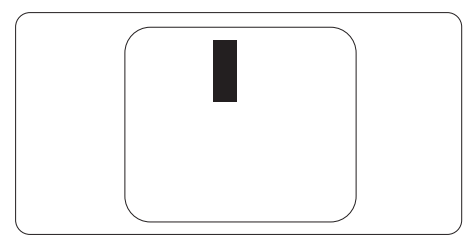

### Nabijheid van pixeldefecten

Omdat pixel- en subpixeldefecten van hetzelfde soort die dicht bij elkaar in de buurt zijn eerder opgemerkt kunnen worden, specificeert Philips ook de toleranties voor de nabijheid van pixeldefecten.

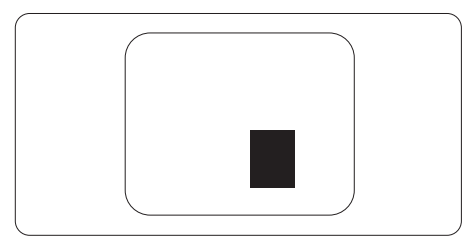

### Pixeldefecttoleranties

Om in aanmerking te komen voor reparatie of vervanging als gevolg van defecte pixels tijdens de garantieperiode, moet een TFT-scherm in een monitor van Philips defecte pixels of subpixels hebben die de tolerantie in de volgende tabel overschrijden.

| HELDERE PUNTDEFECTEN                              | ACCEPTABEL NIVEAU |
|---------------------------------------------------|-------------------|
| 1 heldere subpixel                                | 3                 |
| 2 heldere subpixels naast elkaar                  | 1                 |
| 3 heldere subpixels naast elkaar (een wit pixel)  | 0                 |
| Afstand tussen twee heldere punten*               | >15mm             |
| Totaal aantal heldere punten van alle soorten     | 3                 |
| ZWARTE PUNTEN                                     | ACCEPTABEL NIVEAU |
| 1 donkere subpixel                                | 5 of minder       |
| 2 donkere subpixels naast elkaar                  | 2 of minder       |
| 3 donkere subpixels naast elkaar                  | 0                 |
| Afstand tussen twee zwarte punt-defecten*         | >15mm             |
| Totaal aantal zwarte punt-defecten van alle types | 5 of minder       |
| TOTAAL AANTAL DEFECTE PUNTEN                      | ACCEPTABEL NIVEAU |
| Totaal aantal heldere punten van alle types       | 5 of minder       |

### Opmerking

- 1. 1 of 2 defecte subpixels naast elkaar komen overeen met 1 defect punt
- 2. Deze monitor voldoet aan ISO9241-307. (ISO9241-307: Ergonomische vereisten, methoden voor analyse en nalevingstest voor elektronische beeldschermen)
- 3. ISO9241-307 is de opvolger van de norm ISO13406 die door de International Organisation for Standardisation (ISO) is ingetrokken per: 2008-11-13.

### 6.2 Klantenzorg en garantie

Voor informatie over de garantiedekking en de vereisten voor extra ondersteuning die geldig is voor uw regio, kunt u terecht op de website www.philips.com/support of kunt u contact opnemen met uw lokaal Philips Customer Care-centrum.

Als u voor een uitgebreide garantie uw algemene garantieperiode wilt uitbreiden, wordt een Buiten garantie-servicepakket aangeboden via ons servicecentrum.

Als u gebruik wilt maken van deze service, moet u de service aanschaffen binnen 30 kalenderdagen na uw originele aankoopdatum. Tijdens de uitgebreide garantieperiode, omvat de service het ophalen, repareren en terugsturen, maar de gebruiker zal verantwoordelijk zijn voor alle opgelopen kosten. Als de erkende servicepartner de vereiste reparaties niet kan uitvoeren onder het aangeboden uitgebreide garantiepakket, zullen wij indien mogelijk alternatieve oplossingen zoeken voor u, tot en met de uitgebreide garantieperiode die u hebt aangeschaft.

Neem contact op met een vertegenwoordiger van de Philips klantenservice of met een lokaal contactcentrum (via het klantnummer) voor meer details.

| • | Lokale standaard<br>garantieperiode      | • | Uitgebreide<br>garantieperiode | • | Totale garantieperiode              |
|---|------------------------------------------|---|--------------------------------|---|-------------------------------------|
| • | Afhankelijk van<br>verschillende regio's | • | + 1 jaar                       | • | Lokale standaard garantieperiode +1 |
|   |                                          | • | + 2 jaar                       | • | Lokale standaard garantieperiode +2 |
|   |                                          | • | + 3 jaar                       | • | Lokale standaard garantieperiode +3 |

Het Philips-klantnummer is onderaan vermeld.

\*\*Bewijs van originele aankoop en uitgebreide garantieaankoop vereist.

### Contactgegevens voor de regio WEST-EUROPA:

| Land        | CSP         | Nummer Hotline      | Prijs             | Openingstijd           |
|-------------|-------------|---------------------|-------------------|------------------------|
| Austria     | RTS         | +43 0810 000206     | € 0.07            | Mon to Fri : 9am - 6pm |
| Belgium     | Ecare       | +32 078 250851      | € 0.06            | Mon to Fri : 9am - 6pm |
| Cyprus      | Alman       | 800 92 256          | Free of charge    | Mon to Fri : 9am - 6pm |
| Denmark     | Infocare    | +45 3525 8761       | Local call tariff | Mon to Fri : 9am - 6pm |
| Finland     | Infocare    | +358 09 2290 1908   | Local call tariff | Mon to Fri : 9am - 6pm |
| France      | Mainteq     | +33 082161 1658     | € 0.09            | Mon to Fri : 9am - 6pm |
| Germany     | RTS         | +49 01803 386 853   | € 0.09            | Mon to Fri : 9am - 6pm |
| Greece      | Alman       | +30 00800 3122 1223 | Free of charge    | Mon to Fri : 9am - 6pm |
| Ireland     | Celestica   | +353 01 601 1161    | Local call tariff | Mon to Fri : 8am - 5pm |
| Italy       | Anovo Italy | +39 840 320 041     | € 0.08            | Mon to Fri : 9am - 6pm |
| Luxembourg  | Ecare       | +352 26 84 30 00    | Local call tariff | Mon to Fri : 9am - 6pm |
| Netherlands | Ecare       | +31 0900 0400 063   | € 0.10            | Mon to Fri : 9am - 6pm |

6. Klantenzorg en garantie

| Norway         | Infocare  | +47 2270 8250     | Local call tariff | Mon to Fri : 9am - 6pm |
|----------------|-----------|-------------------|-------------------|------------------------|
| Poland         | MSI       | +48 0223491505    | Local call tariff | Mon to Fri : 9am - 6pm |
| Portugal       | Mainteq   | 800 780 902       | Free of charge    | Mon to Fri : 8am - 5pm |
| Spain          | Mainteq   | +34 902 888 785   | € 0.10            | Mon to Fri : 9am - 6pm |
| Sweden         | Infocare  | +46 08 632 0016   | Local call tariff | Mon to Fri : 9am - 6pm |
| Switzerland    | ANOVO CH  | +41 02 2310 2116  | Local call tariff | Mon to Fri : 9am - 6pm |
| United Kingdom | Celestica | +44 0207 949 0069 | Local call tariff | Mon to Fri : 8am - 5pm |

### Contactgegevens voor China:

| Land  | Telefooncentrum | Klantnummer  |
|-------|-----------------|--------------|
| China | PCCW Limited    | 4008 800 008 |

### Contactgegevens voor NOORD-AMERIKA:

| Land   | Telefooncentrum | Klantnummer    |
|--------|-----------------|----------------|
| U.S.A. | EPI-e-center    | (877) 835-1838 |
| Canada | EPI-e-center    | (800) 479-6696 |

### Contactgegevens voor de regio MIDDEN- EN OOST-EUROPA:

| Land       | Telefooncentrum | CSP                    | Klantnummer                                                       |
|------------|-----------------|------------------------|-------------------------------------------------------------------|
| Belarus    | NA              | IBA                    | +375 17 217 3386<br>+375 17 217 3389                              |
| Bulgaria   | NA              | LAN Service            | +359 2 960 2360                                                   |
| Croatia    | NA              | MR Service Ltd         | +385 (01) 640 1111                                                |
| Czech Rep. | NA              | Asupport               | 420 272 188 300                                                   |
| Estonia    | NA              | FUJITSU                | +372 6519900(General)<br>+372 6519972(workshop)                   |
| Georgia    | NA              | Esabi                  | +995 322 91 34 71                                                 |
| Hungary    | NA              | Profi Service          | +36 1 814 8080(General)<br>+36 1814 8565(For AOC&Philips<br>only) |
| Kazakhstan | NA              | Classic Service I.I.c. | +7 727 3097515                                                    |
| Latvia     | NA              | ServiceNet LV          | +371 67460399<br>+371 27260399                                    |
| Lithuania  | NA              | UAB Servicenet         | +370 37 400160(general)<br>+370 7400088 (for Philips)             |
| Macedonia  | NA              | AMC                    | +389 2 3125097                                                    |
| Moldova    | NA              | Comel                  | +37322224035                                                      |

6. Klantenzorg en garantie

| Romania                 | NA | Skin            | +40 21 2101969    |
|-------------------------|----|-----------------|-------------------|
| Russia                  | NA | CPS             | +7 (495) 645 6746 |
| Serbia&Montenegro       | NA | Kim Tec d.o.o.  | +381 11 20 70 684 |
| Slovakia                | NA | Datalan Service | +421 2 49207155   |
| Slovenia                | NA | PC H.and        | +386 1 530 08 24  |
| the republic of Belarus | NA | ServiceBy       | + 375 17 284 0203 |
| Turkey                  | NA | Tecpro          | +90 212 444 4 832 |
| Ukraine                 | NA | Тораz           | +38044 525 64 95  |
| Ukraine                 | NA | Comel           | +380 5627444225   |

### Contactgegevens voor de LATIJNS-AMERIKA:

| Land      | Telefooncentrum | Klantnummer   |
|-----------|-----------------|---------------|
| Brazil    | Vomeent         | 0800-7254101  |
| Argentina | vermont         | 0800 3330 856 |

### Contact Information for APMEA region:

| Land               | ASP                                                            | Klantnummer                                                                      | Openingstijd                                                           |
|--------------------|----------------------------------------------------------------|----------------------------------------------------------------------------------|------------------------------------------------------------------------|
| Australia          | AGOS NETWORK PTY LTD                                           | 1300 360 386                                                                     | Mon.~Fri. 9:00am-5:30pm                                                |
| New Zealand        | Visual Group Ltd.                                              | 0800 657447                                                                      | Mon.~Fri. 8:30am-5:30pm                                                |
| Hong Kong<br>Macau | Company: Smart Pixels<br>Technology Ltd.                       | Hong Kong:<br>Tel: +852 2619 9639<br>Macau:Tel: (853)-0800-987                   | Mon.~Fri. 9:00am-6:00pm<br>Sat. 9:00am-1:00pm                          |
| India              | REDINGTON INDIA LTD                                            | Tel: 1 800 425 6396<br>SMS: PHILIPS to 56677                                     | Mon.~Fri. 9:00am-5:30pm                                                |
| Indonesia          | PT. CORMIC SERVISINDO<br>PERKASA                               | +62-21-4080-9086 (Customer<br>Hotline)<br>+62-8888-01-9086 (Customer<br>Hotline) | Mon.~Thu. 08:30-12:00;<br>13:00-17:30<br>Fri. 08:30-11:30; 13:00-17:30 |
| Korea              | Alphascan Displays, Inc                                        | 1661-5003                                                                        | Mon.~Fri. 9:00am-5:30pm<br>Sat. 9:00am-1:00pm                          |
| Malaysia           | R-Logic Sdn Bhd                                                | +603 5102 3336                                                                   | Mon.~Fri. 8:15am-5:00pm<br>Sat. 8:30am-12:30am                         |
| Pakistan           | TVONICS Pakistan                                               | +92-213-6030100                                                                  | Sun.~Thu. 10:00am-6:00pm                                               |
| Singapore          | Philips Singapore Pte Ltd<br>(Philips Consumer Care<br>Center) | (65) 6882 3966                                                                   | Mon.~Fri. 9:00am-6:00pm<br>Sat. 9:00am-1:00pm                          |
| Taiwan             | FETEC.CO                                                       | 0800-231-099                                                                     | Mon.~Fri. 09:00 - 18:00                                                |
| Thailand           | Axis Computer System Co.,<br>Ltd.                              | (662) 934-5498                                                                   | Mon.~Fri. 8:30am~05:30pm                                               |

| South Africa                                                 | Computer Repair Technologies                                     | 011 262 3586                                                                                             | Mon.~Fri. 8:00am~05:00pm                              |
|--------------------------------------------------------------|------------------------------------------------------------------|----------------------------------------------------------------------------------------------------|-------------------------------------------------------|
| Israel                                                       | Eastronics LTD                                                   | 1-800-567000                                                                                             | Sun.~Thu. 08:00-18:00                                 |
| Vietnam                                                      | FPT Service Informatic<br>Company Ltd Ho Chi Minh<br>City Branch | +84 8 38248007 Ho Chi Minh<br>City<br>+84 5113.562666 Danang City<br>+84 5113.562666 Can tho<br>Province | Mon.~Fri. 8:00-12:00, 13:30-<br>17:30,Sat. 8:00-12:00 |
| Philippines                                                  | EA Global Supply Chain<br>Solutions ,Inc.                        | (02) 655-7777; 6359456                                                                                   | Mon.~Fri. 8:30am~5:30pm                               |
| Armenia<br>Azerbaijan<br>Georgia<br>Kyrgyzstan<br>Tajikistan | Firebird service centre                                          | +97 14 8837911                                                                                           | Sun.~Thu. 09:00 - 18:00                               |
| Uzbekistan                                                   | Soniko Plus Private Enterprise<br>Ltd                            | +99871 2784650                                                                                           | Mon.~Fri. 09:00 - 18:00                               |
| Turkmenistan                                                 | Technostar Service Centre                                        | +(99312) 460733, 460957                                                                                  | Mon.~Fri. 09:00 - 18:00                               |
| Japan                                                        | フィリップスモニター<br>・サポートセンター                                          | 0120-060-530                                                                                             | Mon.~Fri. 10:00 - 17:00                               |

# 7. Problemen oplossen & veelgestelde vragen

### 7.1 Problemen oplossen

Deze pagina behandelt de problemen die u als gebruiker zelf kunt oplossen. Kunt u aan de hand hiervan uw probleem niet oplossen, neem dan contact op met een servicevertegenwoordiger van Philips.

### 1 Algemene problemen

### Geen beeld (voedings-LED niet opgelicht)

- Zorg ervoor dat het netsnoer op het stopcontact aangesloten is en achterop de monitor.
- Zet de hoofdschakelaar op de voorzijde van de monitor in de stand UIT en daarna weer op AAN.

### Geen beeld (voedings-LED is wit)

- Zorg ervoor dat de computer ingeschakeld is.
- Controleer of de signaalkabel is aangesloten op de computer.
- Controleer of er geen pinnen van de monitorkabel verbogen zijn. Buig ze voorzichtig recht of vervang de kabel.
- De energiebesparing kan actief zijn

### Het scherm vermeldt het volgende

| Attention              |  |
|------------------------|--|
| Check cable connection |  |

- Controleer of de monitorkabel is aangesloten op de computer. (zie ook de snelle installatiegids).
- Controleer of er geen pinnen van de monitorkabel verbogen zijn.
- Zorg ervoor dat de computer ingeschakeld is.

### De knop AUTO werkt niet

 De auto-functie is alleen van toepassing in deVGA-Analog (analoge VGA)-modus. Als het resultaat niet voldoet, kunt u handmatige aanpassingen aanbrengen via het OSD-menu.

### Opmerking

De Auto-functie is niet van toepassing in de DVI-Digital (DVI-digitale) modus omdat deze functie niet nodig is.

### Zichtbare tekens van rook of vonken

- Voer geen stappen uit van de probleemoplossing
- Koppel de monitor onmiddellijk los van de voedingsbron voor uw veiligheid.
- Neem onmiddellijk contact op met de klantendienst van Philips.

### 2 Beeldproblemen

### Beeld staat niet in het midden

- Pas de beeldpositie aan met de functie "Auto" in het OSD-hoofdmenu.
- Stel de beeldpositie in met Phase (Fase)/ Clock (Klok) onder Setup (Instelling) in het OSD-hoofdmenu. Dit is alleen geldig in de VGA-modus.

### Beeld trilt op het scherm

• Controleer of de signaalkabel goed op de videokaart van de computer bevestigd is.

### Er verschijnt verticale flikkering

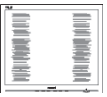

- Pas de beeldpositie aan met de functie "Auto" in het OSD-hoofdmenu.
- Elimineer de verticale balken met Phase (Fase)/Clock (Klok) onder Setup (Instelling) in het OSD-hoofdmenu. Dit is alleen geldig in de VGA-modus.

#### 7. Problemen oplossen & veelgestelde vragen

#### Horizontaal geflikker in het beeld

| 2                                                                                                    | N |
|----------------------------------------------------------------------------------------------------|---|
|                                                                                                    |   |
|                                                                                                    |   |
|                                                                                                    |   |
|                                                                                                    |   |
| and the second second se |   |
|                                                                                                    |   |
|                                                                                                    |   |
|                                                                                                    |   |
|                                                                                                    |   |
|                                                                                                    |   |

- Pas de beeldpositie aan met de functie "Auto" in het OSD-hoofdmenu.
- Elimineer de verticale balken met Phase (Fase)/Clock (Klok) onder Setup (Instelling) in het OSD-hoofdmenu. Dit is alleen geldig in de VGA-modus.

#### Het beeld is wazig, onduidelijk of te donker

• Stel contrast en helderheid bij met het OSD-menu.

# Er verschijnt een "nabeeld" of "geestbeeld" door "inbranden", zelfs na het uitschakelen.

- Een ononderbroken weergave van stilstaande of statische beelden gedurende een langere periode kan een "ingebrand beeld", "nabeeld" of "schaduwbeeld" veroorzaken. "Inbranden", "nabeelden" of "spookbeelden" is een bekend verschijnsel in de technologie van LCD-schermen. In de meeste gevallen verdwijnt dit "ingebrand beeld", "nabeeld" of "schaduwbeeld" geleidelijk enige tijd nadat de voeding werd uitgeschakeld.
- Activeer altijd een programma met een bewegende schermbeveiliging wanneer u de monitor onbewaakt achterlaat.
- Activeer altijd een toepassing voor het periodiek vernieuwen van het scherm als u uw LCD-monitor ongewijzigde statische inhoud zal weergeven.
- Het niet inschakelen van schermbeveiliging of een toepassing die het scherm periodiek ververst, kan ernstige tekenen van "inbranden", "nabeelden" de "spookbeelden" veroorzaken, die niet verdwijnen en die niet hersteld kunnen worden. Dergelijke schade wordt niet door de garantie gedekt.

#### Beeld is vervormd. Tekst is wazig en gerafeld.

 Zet de beeldresolutie van de computer op dezelfde waarde als de aanbevolen waarde voor de monitor.

# Groene, rode, blauwe, zwarte en witte punten op het scherm

 De resterende punten zijn een normaal kenmerk van de LCD-schermen die in de moderne technologie worden gebruikt. Raadpleeg het pixelbeleid voor meer informatie.

#### Het "voedingslampje" is te sterk en stoort

 U kunt het voedingslampje aanpassen met de instelling voor de voedings-LED in het OSD-hoofdmenu.

Raadpleeg de lijst van Klanteninformatiecentra en neem contact op met een vertegenwoordiger van Philips klantenservice voor meer informatie.

### 7.2 Algemene veelgestelde vragen

- V1: Wat moet ik doen als de monitor na installatie het bericht "Cannot display this video mode" (Kan deze videomodus niet weergeven) toont?
- Ant.: De aanbevolen resolutie voor deze monitor: 1920 × 1200 bij 60 Hz.
- Maak alle kabels los en sluit de computer aan op de monitor die u vroeger gebruikte.
- Selecteer in het Windows Start Menu (startmenu van Windows): Settings/Control Panel (Instellingen/Configuratiescherm).
   Selecteer het pictogram Display (Beeldscherm) in het Configuratiescherm.
   Selecteer het tabblad "Settings" (Instellingen) in het venster Eigenschappen voor Display (Beeldscherm). Verplaats de schuifregelaar in het vak "Desktop Area" (Bureaubladgebied) naar 1920 x 1200 pixels.
- Klik op "Advanced Properties" (Geavanceerd) en zet de Vernieuwingsfrequentie op 60 Hz. Klik daarna op OK.

- Herstart de computer en herhaal stappen 2 en 3 om te controleren of de computer nu is ingesteld op 1920x1200 bij 60 Hz.
- Sluit de computer weer af, verwijder de oude monitor en sluit de Philips Icd-monitor weer aan.
- Zet de monitor en daarna de computer weer aan.
- V2: Wat is de aanbevolen vernieuwingsfrequentie voor een lcdmonitor?
- Ant.: De aanbevolen vernieuwingsfrequentie in LCD-monitoren is 60 Hz In geval van storingen op het scherm, kunt u dit instellen op 75 Hz om te zien of hiermee de storing wordt opgelost.
- V3: Waarvoor zijn de inf- en icmbestanden op de handleiding? Hoe installeer ik de stuurprogramma's (.inf en .icm)?
- Ant.: Dit zijn de 'stuurprogrammabestanden voor de monitor.Volg de instructies in de handleiding om ze te installeren. De computer kan u om de monitorstuurprogramma's vragen (.infen .icm-bestanden) of om een schijf met stuurprogramma's als u de monitor voor het eerst installeert.

### V4: Hoe stel ik de resolutie in?

Ant.: Het stuurprogramma van uw videokaart/grafische kaart en de monitor bepalen samen welke resoluties mogelijk zijn. U kunt de gewenste resolutie selecteren in het Control Panel (Configuratiescherm) van Windows<sup>®</sup> met de "Display properties" (Eigenschappen van Beeldscherm).

# V5: Wat doe ik als ik in de war raak met de monitorinstellingen via het OSD?

Ant.: Druk op de knop OK en selecteer vervolgens "Reset" (Opnieuw instellen) om alle originele fabrieksinstellingen op te roepen.

# V6: Is het LCD-scherm bestand tegen krassen?

Ant.: Het is doorgaans aanbevolen het beeldschermoppervlak niet bloot te stellen aan schokken en contact met scherpe of botte voorwerpen. Hanteert u de monitor, zorg er dan voor dat er geen druk op het beeldschermoppervlak wordt uitgeoefend. Dit kan de garantie nadelig beïnvloeden.

### V7: Hoe maak ik het LCD-scherm schoon?

Ant.: Voor normale schoonmaakwerkzaamheden gebruikt u een schone, zachte doek. Eventueel kunt u isopropanol gebruiken. Gebruik geen andere schoonmaakmiddelen zoals ethanol, aceton, hexaan enz.

# V8: Kan ik de kleurinstelling van de monitor veranderen?

- Ant.: Ja, u kunt uw kleurinstelling wijzigen via de OSD-bediening zoals hieronder beschreven.
- Druk op "OK" om het OSD-menu (On Screen Display) weer te geven.
- Druk op de "Down Arrow" (Pijl omlaag) om de optie "Color" (Kleur) te selecteren en druk vervolgens op "OK" om de kleurinstelling te openen. Er zijn drie instellingen, zoals hieronder weergegeven.
  - 1. Color Temperature (Kleurtemperatuur): de zes instellingen zijn 5000K, 6500K, 7500K, 8200K, 9300K en 11500K. Met instellingen binnen het bereik van 5000K, verschijnt het scherm in een "warme, roodwitte kleurtint", terwijl een temperatuur van 11500K zorgt voor een "koele, blauwwitte kleurtint".
  - 2. sRGB: dit is een standaardinstelling voor de juiste kleuruitwisseling tussen verschillende apparaten (zoals digitale camera's, monitors, printers, scanners enz.).
  - User Define (Door gebruiker gedefinieerd): de gebruiker kan zijn/haar

voorkeurskleur kiezen door rood, blauw en groen in te stellen.

### Opmerking

Een meting van de lichtkleur die uitgestraald wordt door een object terwijl het wordt verwarmd. Deze waarde wordt uitgedrukt in de absolute temperatuurschaal (in kelvin). Een lage temperatuur, zoals 2004K is rood, een hoge temperatuur als 9300K is blauw. Een neutrale temperatuur is wit, bij 6504K.

- V9: Kan ik de lcd-monitor op elke computer, elk werkstation en elke Mac aansluiten?
- Ant.: Ja. Alle Philips Icd-monitoren zijn volledig compatibel met standaardcomputers, Macs en werkstations. Het kan nodig zijn een verloopstuk te gebruiken voor het aansluiten van de monitor op een Mac. Neem contact op met uw Philips-leverancier voor meer informatie.

### V10: Zijn Philips lcd-monitoren Plug-and-Play?

Ant.: Ja, de monitoren zijn Plug-and-Play-compatibel met Windows 10/8.1/8/7, Mac OSX

### V11: Wat is inbranden, wat is een nabeeld of geestbeeld op een lcd-paneel?

Ant.: Een ononderbroken weergave van stilstaande of statische beelden gedurende een langere periode kan een "ingebrand beeld", "nabeeld" of "schaduwbeeld" veroorzaken. "Inbranden", "nabeelden" of "spookbeelden" is een bekend verschijnsel in de technologie van LCD-schermen. In de meeste gevallen verdwijnt dit "ingebrand beeld", "nabeeld" of "schaduwbeeld" geleidelijk enige tijd nadat de voeding werd uitgeschakeld.

Activeer altijd een programma met een bewegende schermbeveiliging wanneer u de monitor onbewaakt achterlaat. Activeer altijd een toepassing voor het periodiek vernieuwen van het scherm als u uw LCD-monitor ongewijzigde statische inhoud zal weergeven.

### Waarschuwing

Het niet inschakelen van schermbeveiliging of een toepassing die het scherm periodiek ververst, kan ernstige tekenen van "inbranden", "nabeelden" de "spookbeelden" veroorzaken, die niet verdwijnen en die niet hersteld kunnen worden. Dergelijke schade wordt niet door de garantie gedekt.

### V12: Waarom toont het scherm geen scherpe tekst en zijn de tekens gerafeld?

Ant.: Uw LCD-monitor werkt het best bij de oorspronkelijke resolutie van 1920 × 1200 bij 60 Hz.Voor het beste resultaat gebruikt u deze resolutie.

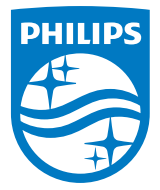

© 2016 Koninklijke Philips N.V.Alle rechten voorbehouden.

Philips en het Philips-schildembleem zijn gedeponeerde handelsmerken van Koninklijke Philips N.V. en worden gebruikt onder de licentie van Koninklijke Philips N.V.

De specificaties zijn onderhevig aan wijzigingen zonder kennisgeving.

Versie: M4240SME3T